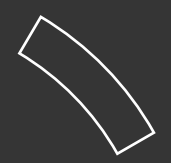

# **Spatial** para administradores (2)

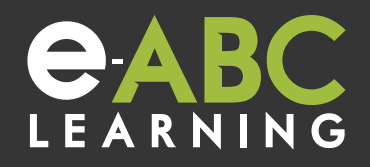

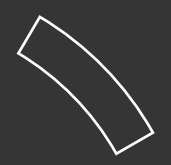

## ¿Cómo agregar un Host a un espacio?

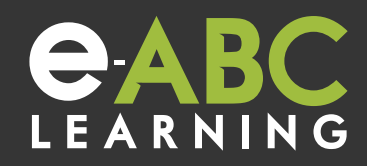

### ¿Cómo agregar un Host a un espacio?

El dueño del espacio puede asignar nuevos administradores (host).

Para asignar a un usuario como administrador, es necesario conocer el nombre de perfil de Spatial de dicho usuario.

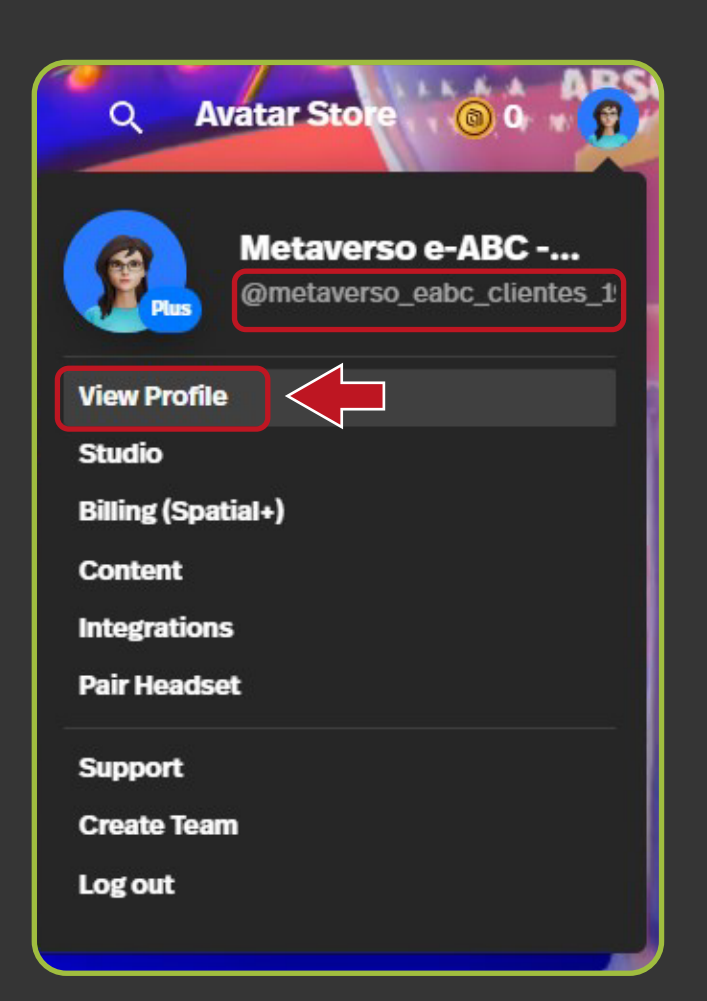

Al hacer clic en el menú puedes ver el nombre de perfil. Si el nombre es muy largo puede aparecer cortado, entonces entramos a "View Profile" (ver perfil).

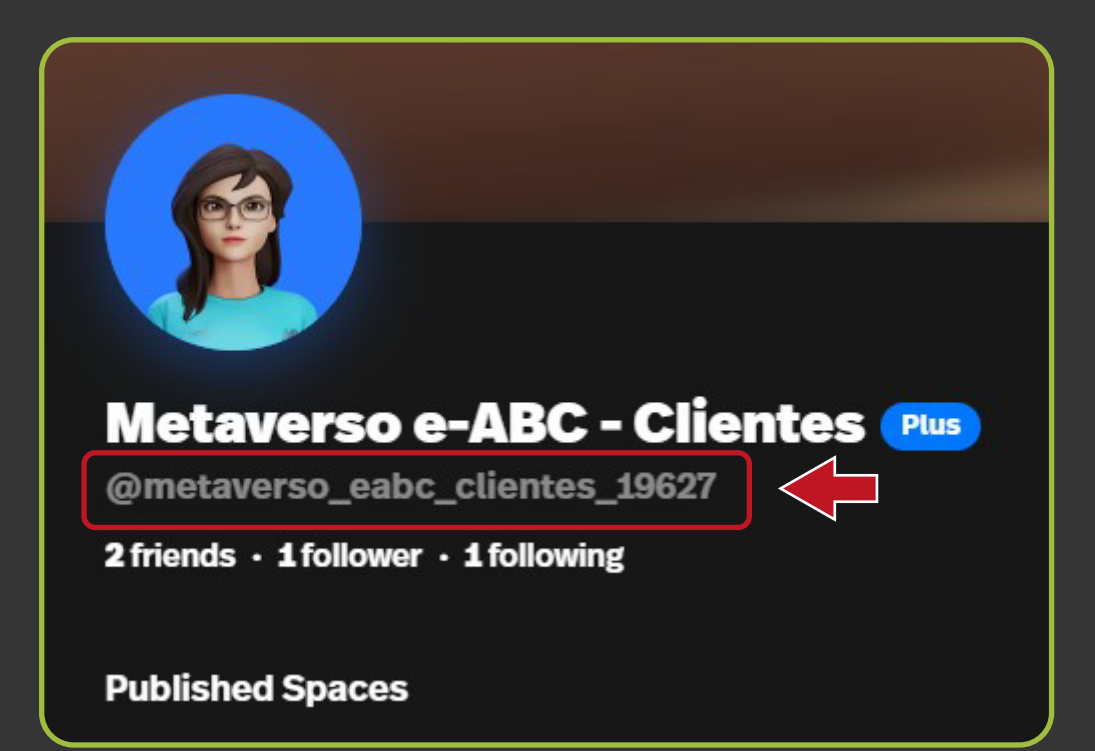

Estando dentro del espacio, el administrador actual (o el dueño del espacio) debe ir al panel de administradores e introducir el nombre de perfil del nuevo administrador.

Para acceder al panel, procedemos a abrir el menú correspondiente a los tres puntos y, posteriormente, efectuamos clic en "Host Tools", y en la siguiente ventana, efectuamos clic en "Manage Host".

|      |                                  | Hos                |
|------|----------------------------------|--------------------|
|      | A e-ABC                          | Allow anyone to e  |
| 1    | Stand e-ABC<br>42 views • 1 love | Allow adding cont  |
|      |                                  | Allow editing host |
|      |                                  | Allow saving space |
|      | Host Tools<br>Share Screen       | MANA               |
|      | Settings<br>Controls             | SET TOKE           |
| S. S | Help<br>Leave                    | REVERT SPA         |
|      |                                  | BRING              |

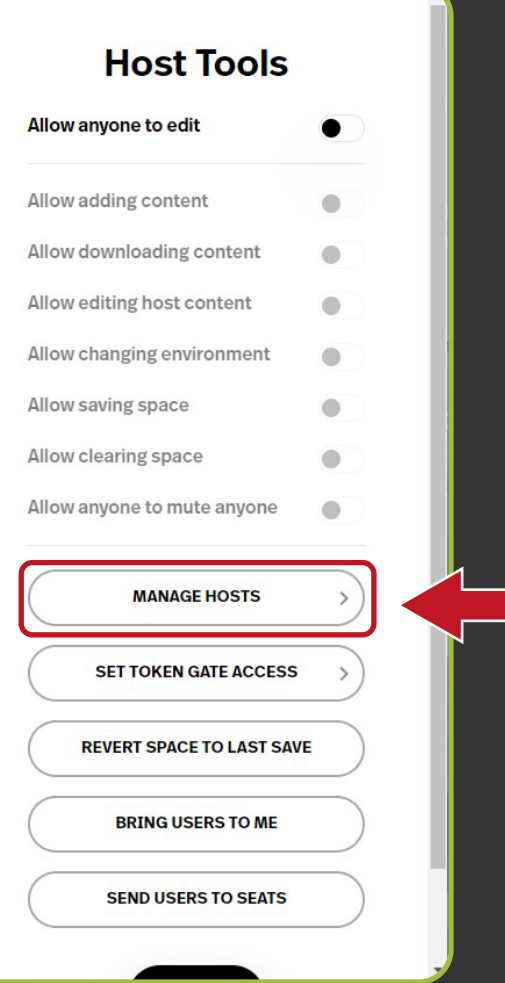

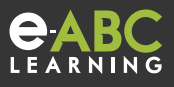

En la siguiente ventana copiamos el nombre de perfil, y hacemos clic en "Add Host". Para terminar hacemos clic en "Done".

| 1<br>← Manage Hosts                                                      | 3 ←<br>Manage Hosts                     |
|--------------------------------------------------------------------------|-----------------------------------------|
| @metaverso_eabc_clientes_19627 Add Host                                  | @metaverso_eabc_clientes_19627 Add Host |
| e-ABC (You) Host                                                         | e-ABC (You) Host                        |
|                                                                          | Metaverso e-ABC - Clientes (Host) Host  |
| 2                                                                        |                                         |
| Are you sure you want to add<br>Metaverso e-ABC - Clientes as a<br>host? | 4 SEND USERS TO SEATS                   |
| No Yes                                                                   | Done                                    |

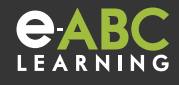

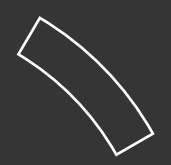

## ¿El nuevo administrador puede agregar otros administradores?

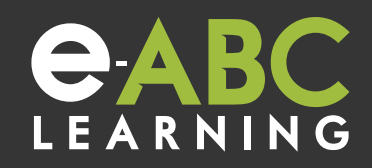

#### ¿El nuevo administrador puede agregar otros administradores?

La respuesta es sí. Solo tiene que repetir los mismos pasos explicados anteriormente.

En el siguiente ejemplo, el usuario Metaverso (el cual no es dueño del espacio) va a agregar un nuevo administrador. En el panel de Host verá el siguiente mensaje: "*El dueño del espacio te ha hecho un anfitrión*".

| Host Tools              |                |
|-------------------------|----------------|
| The space owner has mad | e you a host ┥ |
| Allow anyone to edit    |                |
| Allow adding content    | •              |
|                         |                |

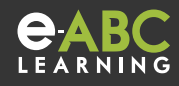

Copiamos el nombre de perfil del nuevo administrador y procedemos a agregarlo.

| ÷      | Manage Hosts                     |          |
|--------|----------------------------------|----------|
| @karir | na_17578                         | Add Host |
| ŷ      | Metaverso e-ABC - Clientes (You) | Host     |
| 2      | e-ABC (Creator)                  | Host     |
|        |                                  |          |

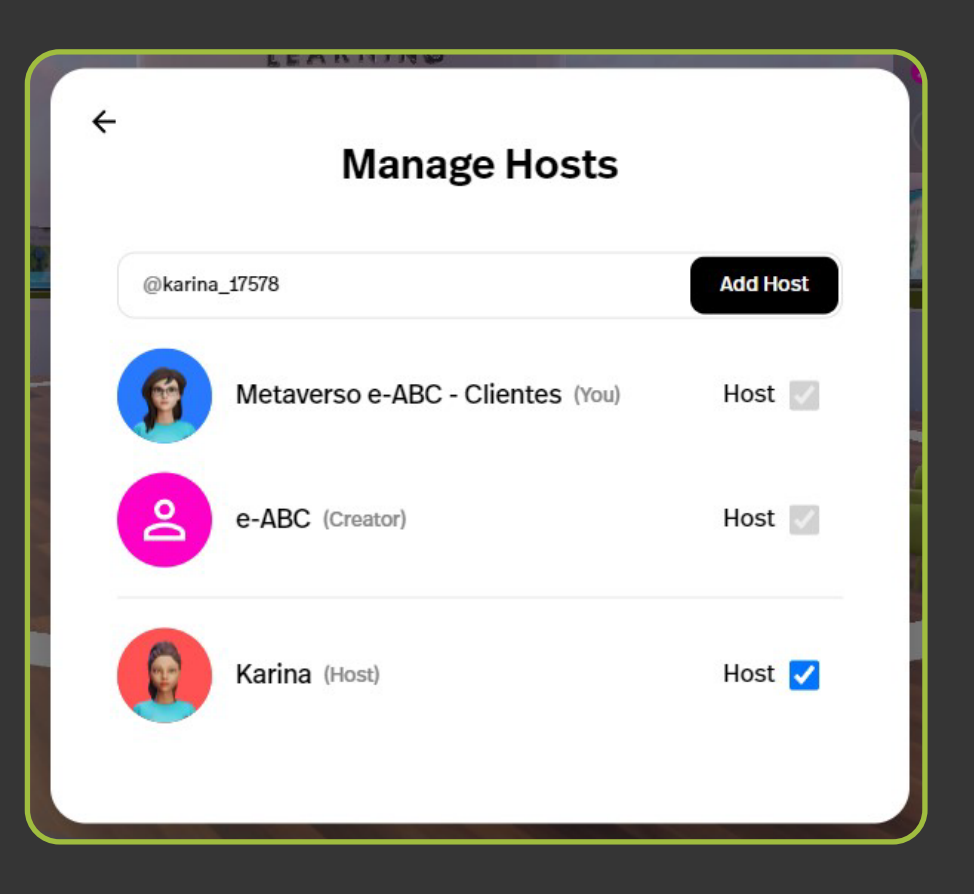

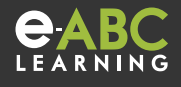

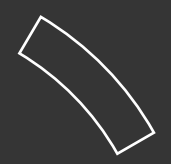

# ¿Cómo reconocer a un administrador del espacio?

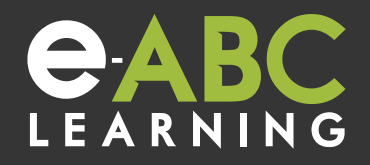

Los administradores del espacio se indentifican por un icono de color.

Icono verde = Propietario del espacio Icono amarillo = Acceso a herramientas del host Sin Icono = Visitante

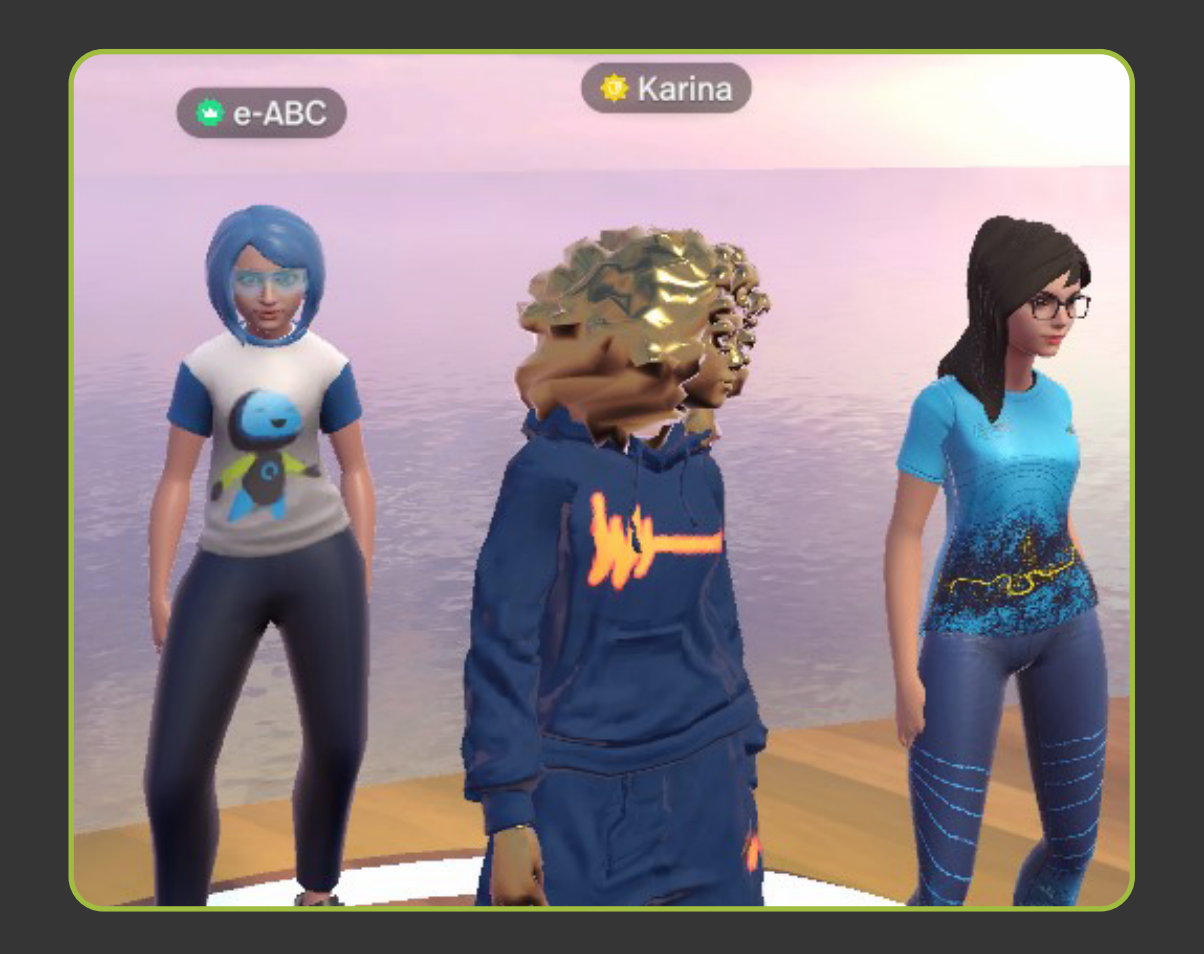

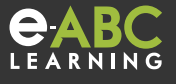